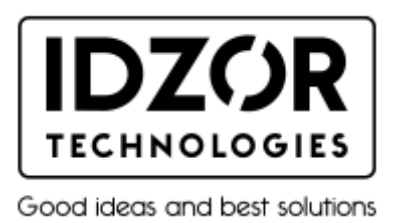

## Настройка сканирования штрих-кода EAN13

1. Отсканируйте штрих-код для открытия возможности сканирования EAN13

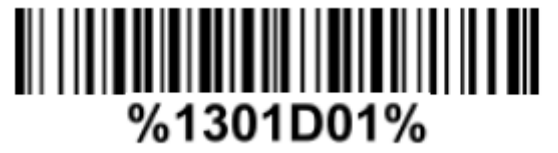

2. Установите файл "**BIM 3.0.apk**" на смартфон (это приложение для OS Android) BIM 3.0.apk

3. Откройте "user manual" на странице 12 и отсканируйте три штрих-кода ниже

IDZOR M100 user manual.pdf

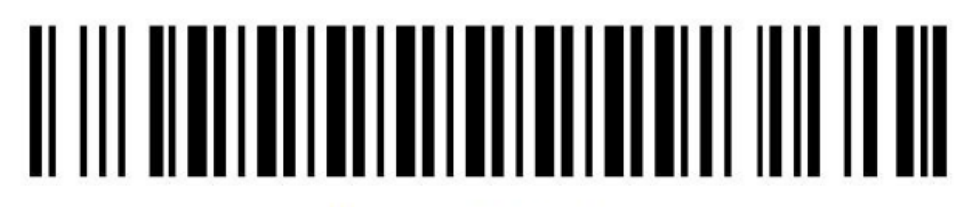

Bluetooth SPP Mode

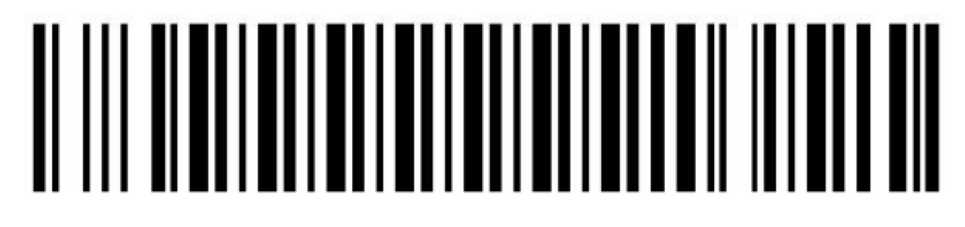

Bluetooth pairing mode

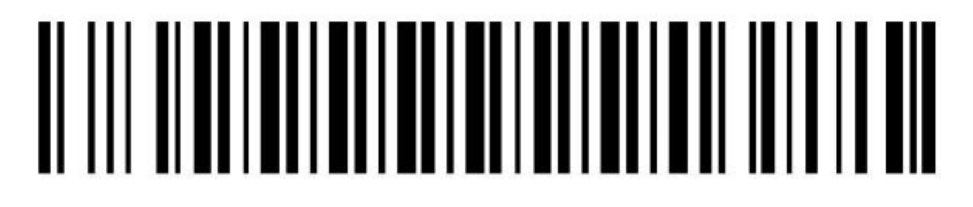

Bluetooth output mode

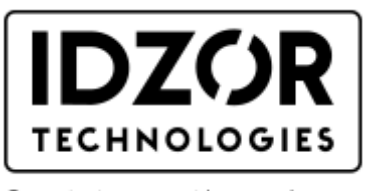

Good ideas and best solutions

4. Откройте приложение (установленный файл "**BIM 3.0.apk**") на смартфоне и нажмите последовательно:

- а) кнопку "Scan"
- б) кнопку "ВІМ"
- в) кнопку "Search" в правом верхнем углу
- г) кнопку "Search" в появившемся окне

смартфон автоматически начнет поиск и подключение сканера **IDZOR M100** по беспроводному соединению Bluetooth.

Важно: в результатах поиска может отобразиться несколько строк соединений.

5. После того как на экране смартфона появятся найденные по Bluetooth соединения, выберите соединение по аналогии с этим значением:

null

DC:2C:26:00:C2:B1 либо похожее.

6. Откроется окно ввода штрих-кодов, и Вы можете сканировать ваши штрих-коды EAN13 Настройка завершена!

## P.S.

Посмотрите видео как это сделать, еще раз: VIDEO IDZOR M100 EAN13 settings.mp4